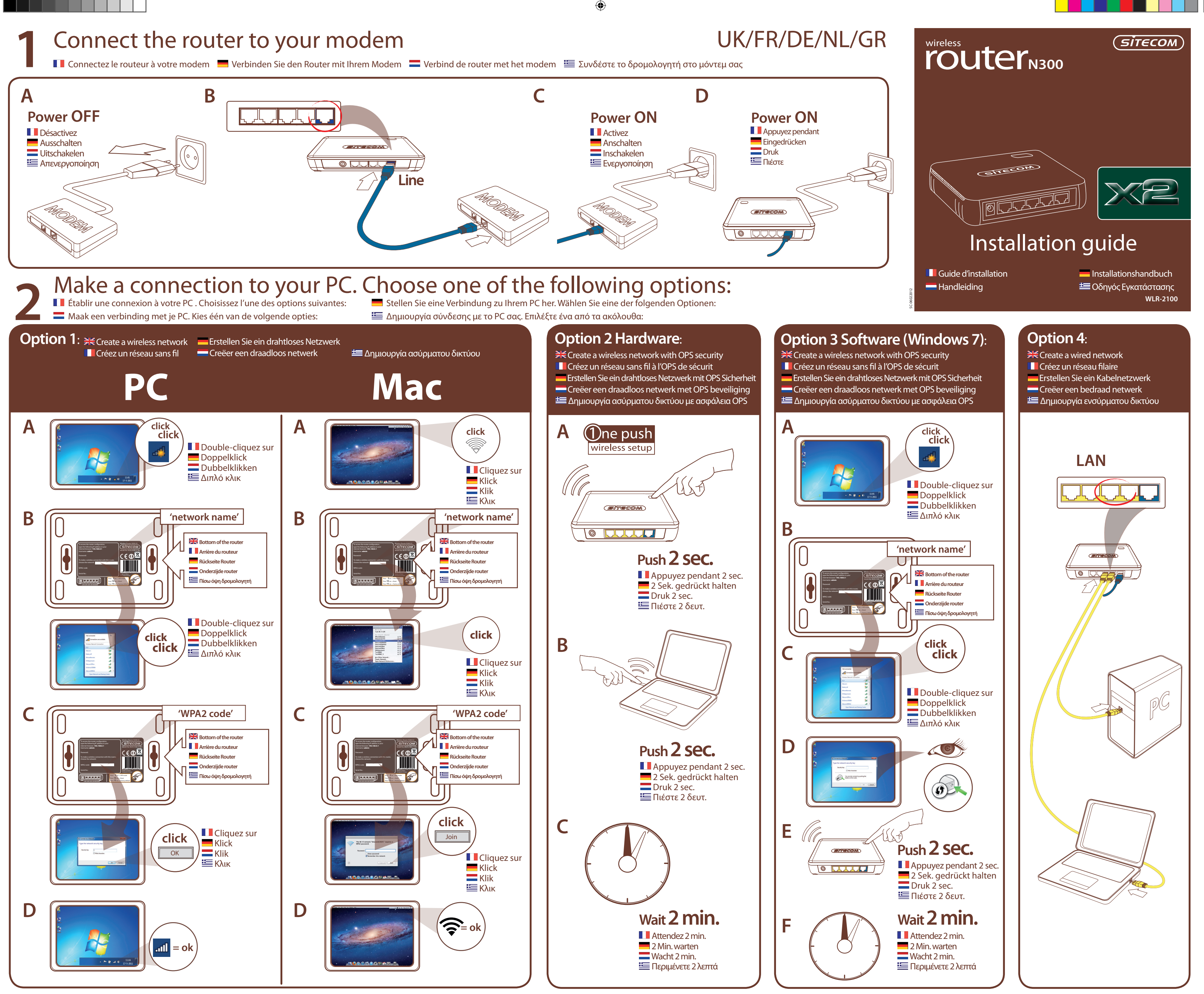

## Check your connection

📕 Vérifiez votre connexion 💻 Überprüfen Sie Ihre Verbindung 🚍 Controleer je verbinding 🛽 🔚 Ελέγξτε τη σύνδεση

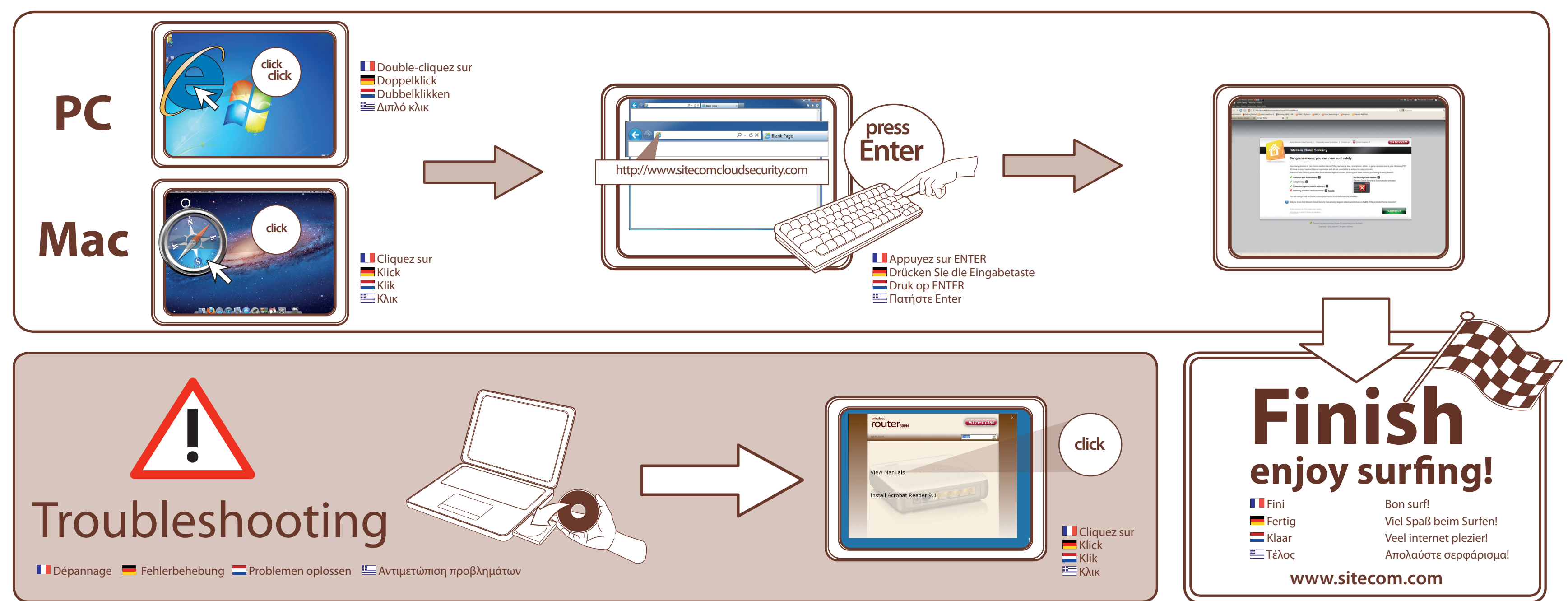

۲

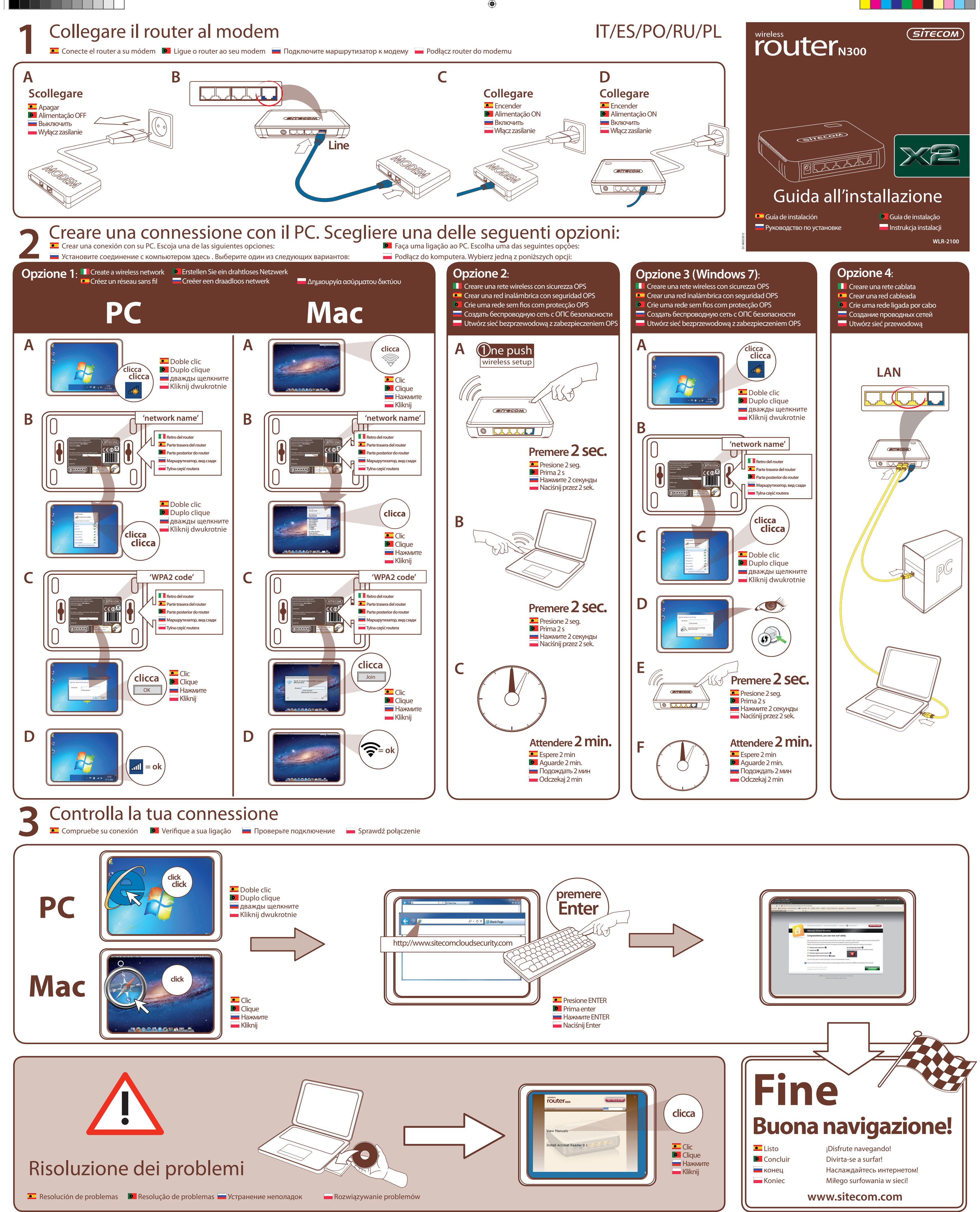

۲

 $igodoldsymbol{ ilde{\Theta}}$ 

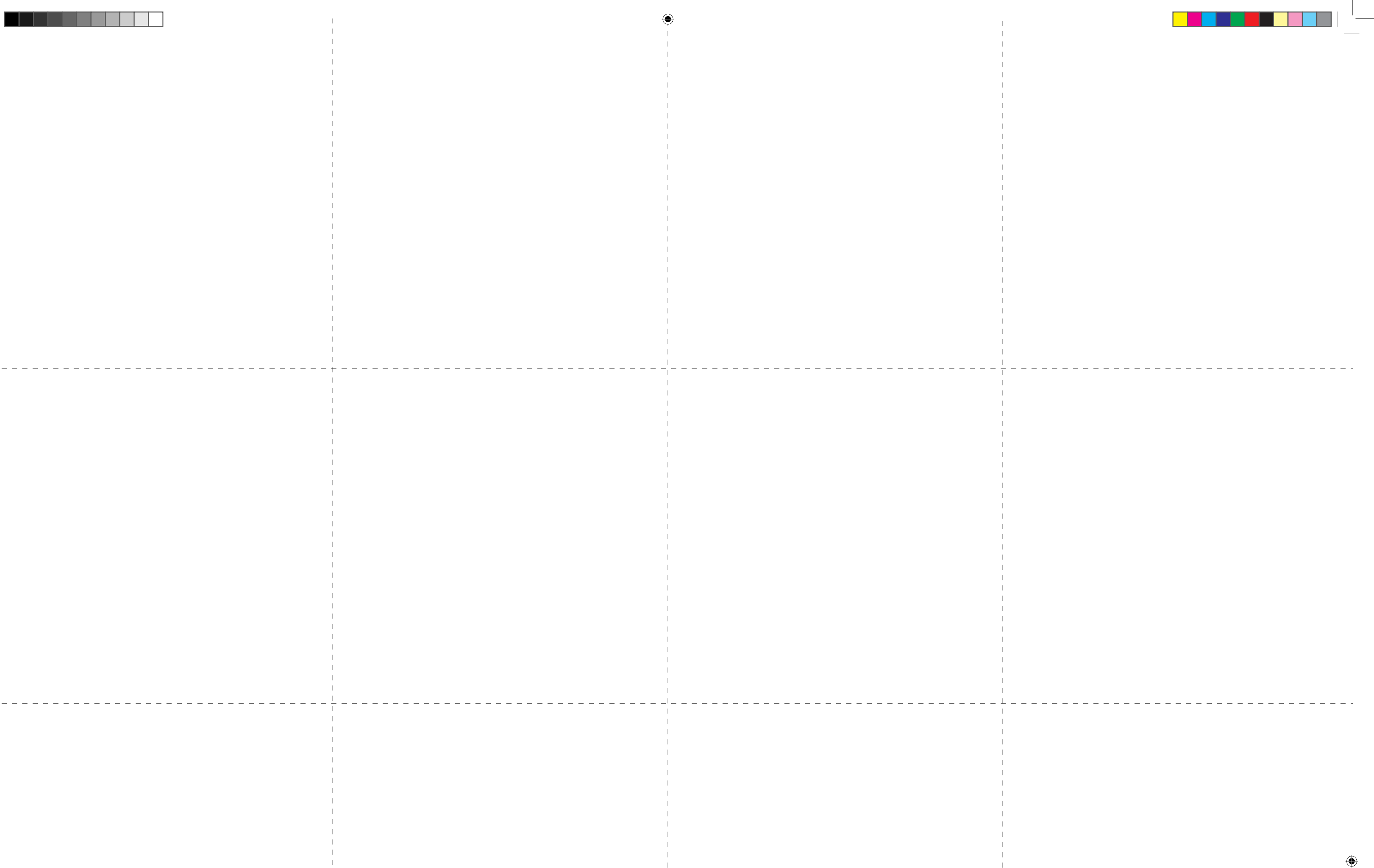

۲